## Atatürk Üniversitesi BAUM ÜBYS E-İmza Kurulumu (Windows)

<u>https://ubys.atauni.edu.tr/AtaBaumUbysSigner.msi</u> adresinden kurulum dosyası indirilir ve dosyanın indirildiği klasörden kurulum dosyası çalıştırılır.

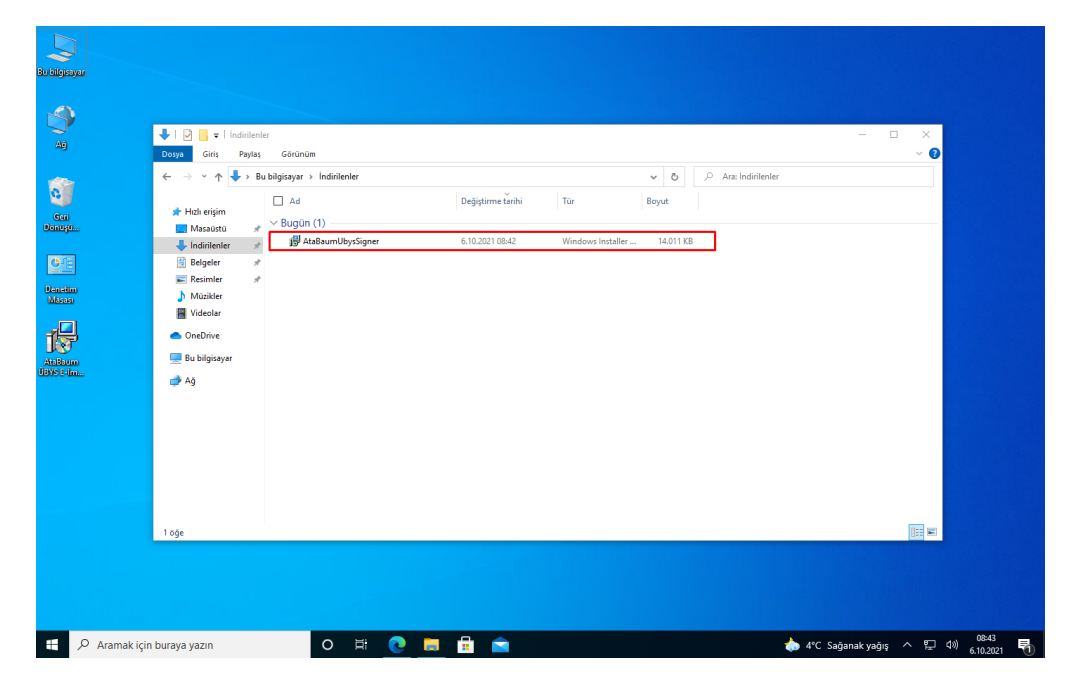

Windows koruma uyarısı gelmesi durumunda 'Ek Bilgi' ve ardından 'Yine de Çalıştır' tıklanır.

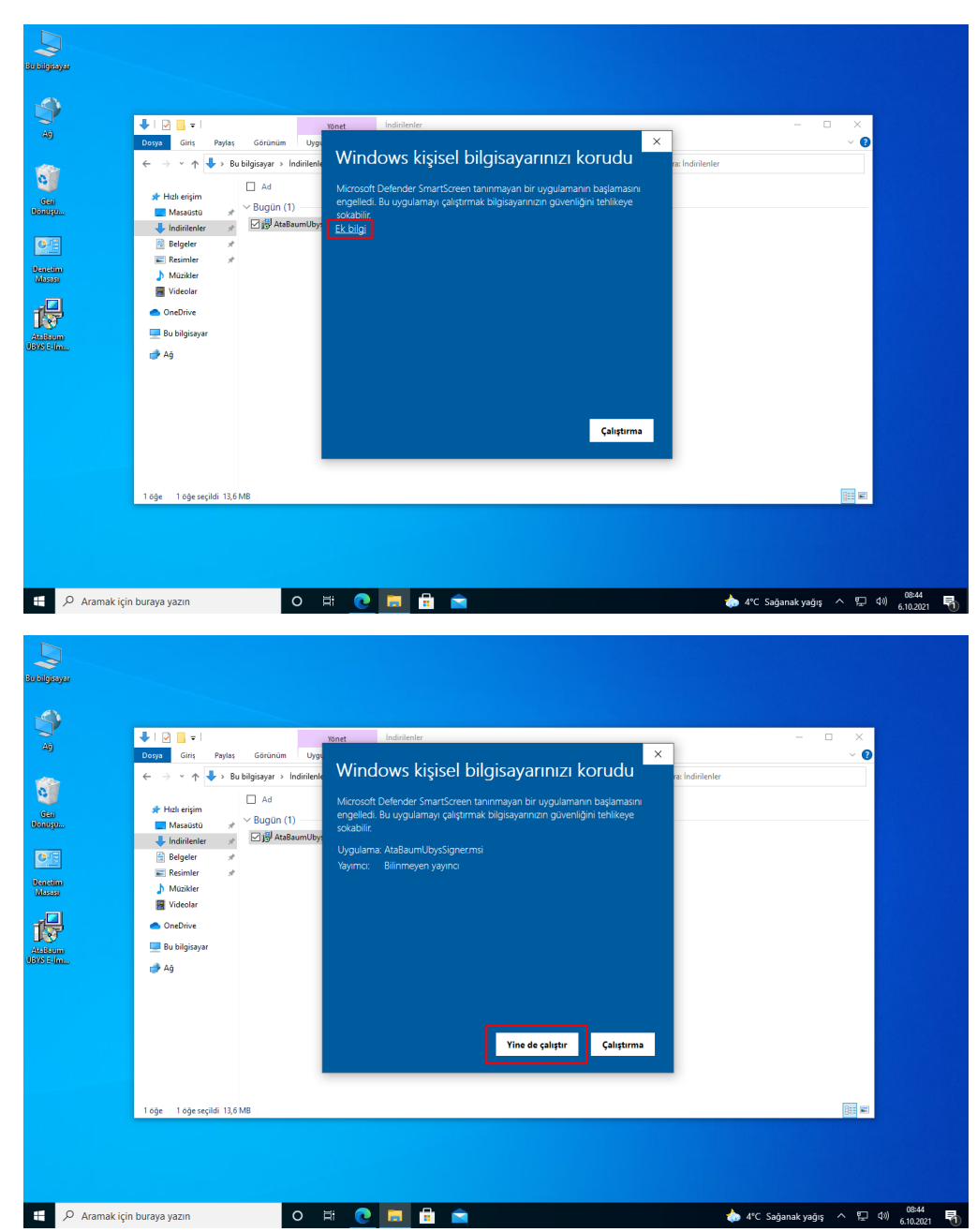

| A9                                                              | Doys         Gris         Pylas         Genium         Upgulana Aractan                                                                                                    | - • ×<br>~ 0 |
|-----------------------------------------------------------------|----------------------------------------------------------------------------------------------------|--------------|
| Ca<br>Bandyu<br>Daniyu<br>Sarahu<br>Masa<br>Ataban<br>19975 Jan | <ul> <li>A Bubigisyar &gt; Indirienter</li> <li>A di AustaurubbysSigner Kurulumu</li> <li>Bubger Kurulumu</li> <li>Bubigisyar</li> <li>A di Bubigisyar</li> <li>A AtaBaurubbysSigner Kurulumu</li> <li>A AtaBaurubbysSigner Kurulumu</li> <li>A AtaBaurubbysSigner Kurulumu</li> <li>A AtaBaurubbysSigner Kurulumu</li> <li>A AtaBaurubbysSigner Kurulumu</li> <li>A AtaBaurubbysSigner Kurulumu</li> <li>A AtaBaurubbysSigner Kurulumu</li> <li>A AtaBaurubbysSigner Kurulumu</li> <li>A AtaBaurubbysSigner Kurulumu</li> <li>A AtaBaurubbysSigner Kurulumu</li> <li>A Babiger Kurulumu</li> <li>A Babiger Kurul</li></ul> | nier         |
|                                                                 | 1 öğe 1 öğe seçildi 13,6 MB                                                                                                    |              |

Uygulamanın varsayılan yolunun değiştirilmemesi önerilir.

| Bu bileisayar                                                                                                    |                                                                                                    |                                                                                                    |                                 |
|----------------------------------------------------------------------------------------------------|----------------------------------------------------------------------------------------------------|----------------------------------------------------------------------------------------------------|---------------------------------|
|                                                                                                    |                                                                                                    |                                                                                                    |                                 |
|                                                                                                    |                                                                                                    |                                                                                                    |                                 |
| Al                                                                                                    |                                                                                                    | Yönet İndinilenler                                                                                                    | - • ×                           |
| -                                                                                                    | ← → ~ ↑ ↓ > Bu bilgisayar > İndirilenler                                                                                                    | r v Ö D Ara: İndirilenler                                                                                                    |                                 |
| C                                                                                                    | 📄 Ad                                                                                                    | # AtaBaumUbysSigner Kurulumu −                                                                                                    |                                 |
| Dintyr                                                                                                    | Masaüstü      ★ ✓ Bugün (1)     Jigi AtaBaumUbyst                                                                                                    | Tukaeme Kasorunu seç<br>Sig<br>Sig                                                                                                    |                                 |
|                                                                                                    | Belgeler 🖈                                                                                                    | Bu binates withoush into "Barthus Marson Endel his Marsine withoush into any services                                                                                                    |                                 |
| Benetim<br>Missou                                                                                                    | Müzikler                                                                                                    | pin weya "Gözzt"a tidayın.<br>girin veya "Gözzt"a tidayın.                                                                                                    |                                 |
| 12                                                                                                    | <ul> <li>OneDrive</li> </ul>                                                                                                    | glasör:<br>C:\AtaBaumUbysSigner\<br>Gözat                                                                                                    |                                 |
| Atabam<br>DBM 5-las                                                                                                    | 💻 Bu bilgisayar                                                                                                    |                                                                                                    |                                 |
| CONCERCIME.                                                                                                    | 💣 Ağ                                                                                                    |                                                                                                    |                                 |
|                                                                                                    |                                                                                                    | Advanced Installer                                                                                                    |                                 |
|                                                                                                    |                                                                                                    | < Geri Iteri > Iptal                                                                                                    |                                 |
|                                                                                                    |                                                                                                    |                                                                                                    |                                 |
|                                                                                                    |                                                                                                    |                                                                                                    |                                 |
|                                                                                                    | 1 öğe 1 öğe seçildi 13,6 MB                                                                                                    |                                                                                                    |                                 |
|                                                                                                    |                                                                                                    |                                                                                                    |                                 |
|                                                                                                    |                                                                                                    |                                                                                                    |                                 |
| 🕂 🔎 Aramak içi                                                                                                    | in buraya yazın 🛛 🕯                                                                                                    | i 💽 🖬 💼 👘 🚸 4                                                                                                    | °C Sağanak yağış ^ 딮 네) 08:45 🖏 |
|                                                                                                    |                                                                                                    |                                                                                                    |                                 |
| Bu bilgisəyər                                                                                                    |                                                                                                    | ndivideater                                                                                                    | ×                               |
| Bu bilejsayar                                                                                                    | ↓ I P ↓ ↓<br>Doga Giris Paylas Görünüm Uygul                                                                                                    | Wenet Individenter<br>ama Araçlari                                                                                                    | ×<br>~ •                        |
| Bulaigisayar<br>Ağ                                                                                                    | ID II → I     Doys Gris, Payles Gérinúm Uygul     C → ↑ ↑ → Bublicsayr + Indinienier                                                                                                    | Tenet Indinienier<br>ama Araçian<br>2 de Aracina v b Aracindinienier<br>2 de Aracina Kondumu                                                                                                    | - • ×                           |
| Ba bilgangar<br>Anj<br>Ganja<br>Banjan                                                                                                    | Image: Second second secon             | Nonet Individualer<br>ama Araçlan v 8 P. Ara Individualer<br>AtaBaumUbySigner Kurulumu X<br>Yukleme Kon Hazar                                                                                                    | - • ×                           |
| Bu bilgayaa<br>Ay<br>Ay<br>Gool<br>Gool<br>Daniya                                                                                                    |                                                                                                    | Nonet     Indivienter       ama Araştan     v     O     P     Ana Indivitenter       Vakleme Çon Hazar     X     X       Yakleme Çon Hazar     X       Yakleme Çon Hazar     X                                                                                                    | ×<br>~ •                        |
| Boldigesyse<br>20<br>20<br>30<br>30<br>30<br>30<br>30<br>30<br>30<br>30<br>30<br>30<br>30<br>30<br>30                                                                                                    | Vypu     Giris Paylas Garünam Uypu     Giris Paylas Garünam Uypu     Giris Paylas Garünam Vypu     Giris Paylas Bubligisayar > Indinienter     Massatu     Massatu     M | Wordt         Individenter           ama Araçtan         >         O         P         Aras Individenter           Windeme Kon Hazer         Visidemes Kon Hazer         X         X           Windemes Kon Hazer         X         X         X           Windemes Kon Hazer         X         X         X           Windemes Kon Hazer         X         X         X           Windemes Kon Hazer         X         X         X           Windemes Kon Hazer         X         X         X           Windemes Kon Hazer         X         X         X           Windemes Kon Hazer         X         X         X           Windemery bagiatask for YUKer yo Klayn, Yukene ayarfornzdon brini incelemek veya         X         X                                                                                                    | ×                               |
| Bolidiyayar<br>Ag<br>Ag<br>Baalaya<br>Baalaya<br>Baalaya<br>Masalay                                                                                                    | I P is v I     Poyas Gorinum Uyrgut     Gorinum Uyrgut     C → v ↑ → Bubligisayr → Indritenter     Huble erigin     Massistu     Nassistu     Regimer #     Massistur     Massistur     Vigit AtaBaumUbyst                                                                                                    | Winet         Individenter           ama Araçlan         v         0         P         Aras Individenter           MataBarne UbysSigner Kunulumu         X         Videme UbysSigner Kunulumu         X           Window Shrbaza AtabaumUbysSigner vjölemesivi başlatmaya hazr.         X         Videme vjölemesivi başlatmaya hazr.           Videme vjölgatmak ign Yüde've sklavn. Yüdeme avarlumzadar birni incelemek veya         Videme vjölgatmak ign Yüde've sklavn. Yüdeme avarlumzadar birni incelemek veya                                                                                                    | ×<br>~ •                        |
| Boldigagar<br>Ag<br>Gan<br>Denagar<br>Casa<br>Denagar<br>Masaan<br>Masaan                                                                                                    | Corps     Corps      | Vēret         Indinienter           ama Aradam         ✓         O         Ø         Aras Indinienter           ✓         AtaßaumUbyzSigner Kunulumu         X         X         X           ✓         Vidéme Kon Hazar         X         X         X           ✓         Vidéme Kon Hazar         X         X         X           ✓         Vidéme Kon Hazar         X         X         X           ✓         Vidéme Kon Hazar         X         X         X           ✓         Vidéme Kon Hazar         X         X         X           ✓         Vidéme Kon Hazar         X         X         X           ✓         Vidéme Kon Stribas AtaBia.mtövriSigner vidémesiv bagistmays haze.         X         X           ✓         Vidéme Kon Stribas AtaBia.mtövriSigner vidémesiv bagistmays haze.         X         X                                                                                                    | ×                               |
| Bo Halpengar<br>Ab<br>Danagen<br>Danagen<br>Danagen<br>Danagen<br>Danagen<br>Danagen<br>Danagen<br>Danagen<br>Danagen<br>Danagen<br>Danagen<br>Danagen<br>Danagen<br>Danagen                                                                                                    | Conchree     Subjessyar     Subjessyar     Subjessyar     Subjessyar     Subjessyar     Subjessyar     Subjessyar     Subjessyar                                                                                                    | Yenet     Indiritentier       ama Aradam     v     O     O     Ara: Indiritentier       Zie Ataß aumütby Sügner Kunulumu     X     X     X     X       Wideme Lon Hazar     X     X     X     X       Widemey bagtatmak ion Yuliden synchronism bagtatmaya hazr.     X     X     X       Widemey bagtatmak ion Yuliden synchronism bagtatmaya hazr.     X     X     X       Widemey bagtatmak ion Yuliden synchronism bagtatmaya hazr.     X     X     X                                                                                                    | ×                               |
| Bu Halpengan<br>Ab<br>San<br>Danangan<br>Dianagan<br>Dianagan<br>Dian<br>Dianagan<br>Dian<br>Dian<br>Dian<br>Dian<br>Dian<br>Dian<br>Dian<br>Di                                                                                | Control Control  | Viteret         Indiritenter           ama Araçtan         v         ©         Aras Indiritenter           AtaBaumUbysSigner Kunulumu         Viteree Egin Hazar         X         X           Kunuken Shribasa AtaBaumUbynSigner yüldenesin başlatnaya hazı.         X         X           Vüldeney başlatnaki (on Yülde'ye sildayn. Yüldene ayarlarınzdarı birsi incelenek veya değişirmek isterseniz Geri'ye Bilayn. Shribazdan çismaki on ğıtaf'e tidayn.         X                                                                                                    | ×                               |
| Bit Hilpsopu<br>20<br>20<br>Construct<br>Construct<br>Constru                                                                                                    | Dorga       Giris       Paylat:       Gérünnüm       Uygut         ←       →       →       Bu bilgisayar >       Indinienier         #       Habiterijim       □       A di         Maskatu       #       Bugi (1)       □         Indinienier       ∅       Øligi (1)       □         ■       Indinienier       ∅       Øligi (1)         ■       Naziker       ∅       Øligi (1)         ■       Naziker       ∅       Øligi (1)         ■       Onchrie       ■       Bu bilgisayar         @       Ag                                                                                                    | None         Individuale           ama Araçlan         v         ©         P. Ara: Individuale           MaßaumübysSigner Kunulumu:         v         ©         P. Ara: Individuale           Voldener Lon Bazar         v         ©         P. Ara: Individuale           Voldener Lon Bazar         v         ©         P. Ara: Individuale           Voldener Lon Bazar         Voldener John Bazar         Voldener John Bazar         Voldener John Bazar           Voldener Lon Bazar         Stelle Status         Voldener John Bazar         Voldener John Bazar         Voldener John Bazar           Voldener Lon Bazar         Stelle Status         Stelle Status         Voldener John Bazar         Voldener John Bazar           Voldener Lon Bazar         Stelle Status         Stelle Status         Stelle Status         Stelle Status                                                                                                    | ×                               |
| Boldigesper<br>20<br>20<br>20<br>20<br>20<br>20<br>20<br>20<br>20<br>20<br>20<br>20<br>20                                                                                                    | Condure     Condure     Condure     Condure     Condure     Condure     Condure     Condure     Condure     Condure     Condure     Solidicayar     Condure     Solidicayar                                                                                                    | None         Individuale           ama Araştan         v<br>C         P         Ana Individualer           Vaklemer, İsan Atabumü bysügner Yüklemesiri başlatmaya haar.         X         V         V |                                 |
| Bo biograppe<br>A9<br>A9<br>Scale<br>Scale<br>Scale<br>Scale<br>Scale<br>Mathema<br>B90 S Mar.                                                                                                    | ConcDine     Support     ConcDine     Support     ConcDine     Su | Viewet     Individender       ama Aragian     v <ol> <li>P     <li>Anse Individender</li>       Anse Andraum Unyszigner Kunulumu     x       Videener fon Taarr     x       Kunukun Stribaa AtabauntühytSigner videenesivi başlatmaya harr.     x       Videener/başlatmak kon tüde'ye öldayın. Tüdeme ayarlarınadan birni noolemek veya     değiştimek alesseniz Soriye Bilayın. Tüdeme ayarlarınadan birni noolemek veya       Advianced Installer     c.Gen     iptall</li></ol>                                                                                                    |                                 |
| Bo biograppe<br>Ag<br>Ag<br>Bonorgan<br>Bonorgan<br>Materian<br>Materian<br>Hore of fact                                                                                                    | I I I I I I I I I I I I I I I I I I I                                                                                                    | Veret     Inderlenter       ana Aradam     v       AtaBaumUbysSigner Kunulumu     v       Vikkeme Egistasa AtaBaumUhysSigner vikkenesisi bajatmaya harv.     V       Vikkeme Egistasa AtaBaumUhysSigner vikkenesisi bajatmaya harv.     V       Vikkeme Egistasa AtaBaumUhysSigner vikkenesisi bajatmaya harv.     V       Vikkeme Egistasa AtaBaumUhysSigner vikkenesisi bajatmaya harv.     V       Vikkeme Egistasa Sitti Xisi Vis Xisi/vi Mikaya.     Sitti kasiani bisi insolenoi veya       Segistmesi bistraenz Genye bilayet.     Sitti kasiani bisi insolenoi veya       Advanced installer     Cent     Data                                                                                                    |                                 |
| Boldopagar<br>Ag<br>Sa<br>Bondopa<br>Bondopa<br>Bondo | I I I I I I I I I I I I I I I I I I I                                                                                                    | Note:         Individuality           ana. Aractani                                                                                                    |                                 |
| Bo Halpson                                                                                                    | Doga       Gris       Paylas       Gerünüm       Upgul         Gris       Paylas       Gerünüm       Upgul         Habberijm       I. Ad       Bugligsayar > Indinienter         Habberijm       I. Ad       Bugligsayar > Indinienter         Bedgiter       #       Bugligsayar         Bedgiter       #       Bugligsayar         Maxier       Vjel AtaBaumUbyst         Maxier       Maxier         Drobine       Bu bilgisayar         Ag       1 oğe seçildi 13.6 MB                                                                                                    | Yest         Active           Image: State and Active         Image: State and Active           Image: State and Active         Image: State and Active           Image: State and Active         Image: State and Active           Image: State and Active         Image: State and Active           Image: State and Active         Image: State and Active                                                                                                    |                                 |
| Bo biligen gan<br>Ag<br>Ag<br>Decangen<br>Decangen                                                                                         | Disgo       Gris       Prylat       Gérünüm       Urgut         Gris       Prylat       Gérünüm       Urgut         Imationality       Imationality       Imationality       Imationality         Imationality       Imationality       Imationality       Imationality         Imationality       Imationality       Imationality       Imationality         Imationality       Imationality       Imationality       Imationality         Imationality       Imationality       Imationality       Imationality         Imationality       Imationality       Imationality       Imationality         Imationality       Imationality       Imationality       Imationality         Imationality       Imationality       Imationality       Imationality         Imationality       Imationality       Imationality       Imationality         Imationality       Imationality       Imationality       Imationality         Imationality       Imationality       Imationality       Imationality         Imationality       Imationality       Imationality       Imationality         Imationality       Imationality       Imationality       Imationality         Imationality       Imationality       Imationality                                                                                                    | Year       Additionality         Additionality       Year         Additionality       Year         Year       Year                                                                                                    |                                 |

|                                                                                                    | Kullanci Heahi Denelini X<br>Bilinmeyen bir yayıncıya ait bu uygulamanın<br>cihazınızda değişiklik yapmasına izin vermek<br>istiyor musunuz? |                                                  |
|----------------------------------------------------------------------------------------------------|----------------------------------------------------------------------------------------------------|--------------------------------------------------|
|                                                                                                    | C:\Users\ \Downloads<br>\AtaBaumUbysSigner.msi                                                                                               |                                                  |
|                                                                                                    | Yayıncı: Bilinmiyor<br>Dosya kaynağı: Bu bilgisayardaki sabit sürücü                                                                         |                                                  |
|                                                                                                    | Diğer ayrıntılan göster<br>Evet Hayır                                                                                                    |                                                  |
|                                                                                                    |                                                                                                    |                                                  |
|                                                                                                    |                                                                                                    |                                                  |
|                                                                                                    |                                                                                                    |                                                  |
|                                                                                                    |                                                                                                    |                                                  |
|                                                                                                    |                                                                                                    |                                                  |
| u biligeoge                                                                                                    |                                                                                                    |                                                  |
| Ağ Dosya Giriş Paylaş Görünüm Uygul                                                                                                    | Yönet Indirilenler<br>ama Araçlan                                                                                                    | - □ ×<br>~ 0                                     |
| ← → → ↑ ↓ > Bu bilgissyar > İndirilenler                                                                                                    | ✓ Č  Ø AtaBaumUbysSigner Kurulumu X                                                                                                    | Ara: İndirilenler                                |
| Gai # Hak erşim<br>Douzyu                                                                                                    | AtaBaumUbysSigner Kurulum<br>Sihirbazı tamamlandı.                                                                                           |                                                  |
| Maziker                                                                                                    | Kurulum Shiribazindan pilmak igin Son düğmesine bilayın.                                                                                     |                                                  |
| Abibum<br>Biblelloum<br>Biblelloum                                                                                                    |                                                                                                    |                                                  |
| Julie Lander Lander Lan |                                                                                                    |                                                  |
|                                                                                                    | < Geri Son Iptal                                                                                                    |                                                  |
| 1 óğe 1 óğe seçildi 13,6 MB                                                                                                    |                                                                                                    | (B)                                              |
|                                                                                                    |                                                                                                    |                                                  |
|                                                                                                    |                                                                                                    |                                                  |
| 🕂 🔎 Aramak için buraya yazın 🛛 🖸                                                                                                    | * 🙋 💻 📾 🖉                                                                                                    | 🗄 4°C Sağanak yağış ^ 토고 대) 08×48<br>6.10.2021 🖏 |

Masaüstüne gelen AtaBaumUbysSigner uygulamasının kısayoluna çift tıklanarak uygulama başlatılır.

| Bu biligayar             |             |                                                  |
|--------------------------|-------------|--------------------------------------------------|
| 9<br>49                  |             |                                                  |
| Gai<br>Banga.            |             |                                                  |
| C TE                     |             |                                                  |
| Atatam<br>Barterin       |             |                                                  |
| Anternet.                |             |                                                  |
|                          |             |                                                  |
|                          |             |                                                  |
| Aramak için buraya yazın | O 🗄 💽 🔜 💼 🔛 | 🧄 4°C Sağanak yağış ^ 🔛 🕪 <sub>6 10,2021</sub> 🖷 |

| Kulland Healab Denetimi       X         Bu uygulamanın cihazınızda değişiklik         yapmasına izin vermek istiyor musunuz?         Image: Second Second Sec |
|----------------------------------------------------------------------------------------------------|
| Doğrulanmış yayıncı: Microsoft Windows<br>Diğer ayrıntıları göster<br>Evet Hayır                                                                                                    |
|                                                                                                    |

Gerekli erişim izinleri verilir.

| Soulysyn<br>a)       |                                                                                                    |   |
|----------------------|----------------------------------------------------------------------------------------------------|---|
| G                    |                                                                                                    |   |
| Carl<br>Doutsto      | 🔐 Windows Güvenliği Uyansı 🛛 🕹                                                                                                    |   |
| CE                   | Windows Defender Güvenlik Duvarı bu uygulamanın bazı<br>özelliklerini engelledi                                                                             |   |
| Denotion<br>Marcos   | Windows Defender Güvenik Duvan tüm ortak ve özel ağlarda Java(TM) Platform SE binary<br>öğesmin baz özeliklerini engeled.<br>di Java(TM) Platform SE binary |   |
| 1 <del>1</del> 1     | Yayımo: Orade Corporation<br>Yol: C: program firestjavalyre 1.8.0_261  pinijavaw.exe                                                                        |   |
| Akikum<br>UBVS tilm. | Java(TM) Plastform SE binary óglenin hu oglarda letigim kurmasna idin ver:                                                                                  |   |
| ()<br>Atabamiliy     | penebe guvenik duzevi (pk duguk oldugundan veya ni; omadigindan onerimez) Br uvdušmava ditvenik duvan üzerinden zen vermenin riskleri nelectir?             |   |
| stigner              | Erişime izin ver İptal                                                                                                    |   |
| Aba Aar<br>Hann-Aara |                                                                                                    |   |
|                      |                                                                                                    |   |
|                      |                                                                                                    | ► |

Program çalıştıktan sonra bildirimler kısmında uygulamanın logosu gelmesi gerekmektedir.

| ever allejisayar             |             |          |                                 |
|------------------------------|-------------|----------|---------------------------------|
| 3                            |             |          |                                 |
| 2<br>A9                      |             |          |                                 |
| <b>i</b>                     |             |          |                                 |
| Geri<br>Denetyu              |             |          |                                 |
|                              |             |          | 1                               |
| Moose                        |             |          |                                 |
|                              |             |          |                                 |
|                              |             |          |                                 |
| Ardemu.                      |             |          |                                 |
| ***                          |             |          |                                 |
| Aksikat<br>Reme Acci         |             |          |                                 |
|                              |             |          |                                 |
|                              |             |          | 6 €                             |
| 🗄 🔎 Aramak için buraya yazın | o # 💽 🗮 🗄 🖻 | 📩 4°C Sa | ğanak yağış 🔨 🖫 Ф)) 6.10.2021 🖣 |

ÜBYS üzerinde ayrı bir buton olan E-İmzala (AtaBaum) ile imzalama gerçekleştirilir.

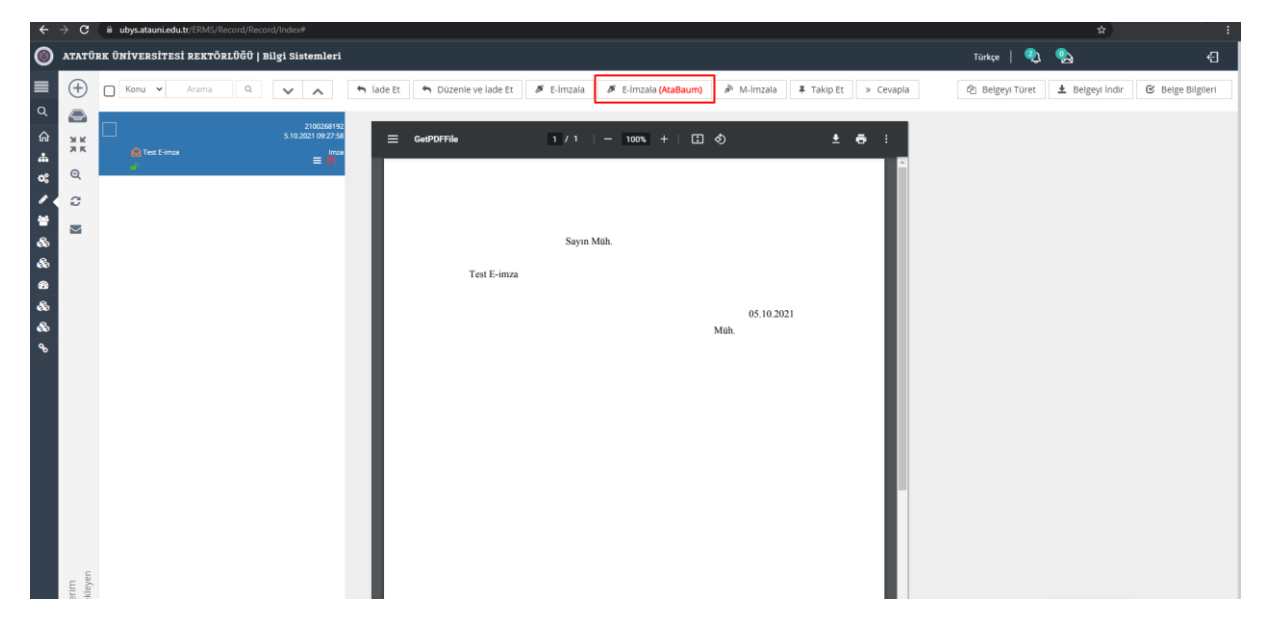

E-İmzanızın şifresi girilerek imzalama başlatılır.

| 🔘 атат                                                                                                    | ÜRK ÜNİVERSİTESİ REKTÖRLÜĞÜ   Bilgi Sistemleri                          |                                                                                                  | Türkçe   🌏 🤮                                                                                                    | £                                      |
|----------------------------------------------------------------------------------------------------|-------------------------------------------------------------------------|--------------------------------------------------------------------------------------------------|----------------------------------------------------------------------------------------------------|----------------------------------------|
| ≡ ⊕                                                                                                    | Konu • Arama Q •                                                        | 🐂 lade Et 🔰 🖷 Düzenle ve lade Et 🖉 E-Imzala 🎾 E-Imzala (AtaBoum) 🎤 M-Imzala 🗼 Takip Et » Cevapla | 😰 Belgeyi Türet 🛓 Belgeyi İndir                                                                                           | 🕑 Belge Bilgileri                      |
|                                                                                                    | 2100254192<br>5.10.2021 09:27:58                                        | ≣ Ge#20F7Ne 1 / 1   - 100% +   C2 Φ) ± Φ :                                                       |                                                                                                    |                                        |
| ଙ୍କ <mark>ଭ</mark><br>* ସ                                                                                                    |                                                                         | <ul> <li>Ratish Owenskei Raum E-Insa Upgalanan – O X</li> </ul>                                  |                                                                                                    |                                        |
| ¥<br>&<br>&                                                                                                    |                                                                         | Settina Santal PN                                                                                |                                                                                                    |                                        |
| 8<br>&                                                                                                    |                                                                         | Settillagi Veren<br>Kanu Dektroni Suntika Himvet Saj.                                            |                                                                                                    |                                        |
| &<br>*                                                                                                    |                                                                         | Konik Rumarasi 4 5 6<br>Usajangi Tarihi (King Tarihi                                             |                                                                                                    |                                        |
|                                                                                                    |                                                                         | o sk.                                                                                            |                                                                                                    |                                        |
|                                                                                                    |                                                                         | ndart forgingene (1). Stille Blatter (2)                                                         |                                                                                                    |                                        |
|                                                                                                    |                                                                         |                                                                                                  |                                                                                                    |                                        |
|                                                                                                    |                                                                         |                                                                                                  |                                                                                                    |                                        |
| erim                                                                                                    |                                                                         |                                                                                                  |                                                                                                    |                                        |
| -                                                                                                    |                                                                         |                                                                                                  |                                                                                                    |                                        |
| атат                                                                                                    | ŪRK ÜNİVERSİTESİ REKTÖRLÜĞÜ   Bilgi Sistemleri                          |                                                                                                  | Tarkçe   🌯 🎭                                                                                                    | Ð                                      |
| О АТАТ П (1) П (1) <p< td=""><td>ORK ÜNİVERSİTESİ REKTÖRLÜĞÜ   Bilgi Sistemleri<br/>Koru • Arama Q. • •</td><td></td><td>Türkçe   🌒 🍢</td><td>Ð</td></p<>                                                                                                    | ORK ÜNİVERSİTESİ REKTÖRLÜĞÜ   Bilgi Sistemleri<br>Koru • Arama Q. • •   |                                                                                                  | Türkçe   🌒 🍢                                                                                                    | Ð                                      |
|                                                                                                    | ÜRK ÜNİVERSİTESİ REKTÖRLÜĞÜ   Bilgi Sistemleri<br>Konu • Arsma Q. • •   |                                                                                                  | Turtçe   🖏 🎭                                                                                                    | -{]<br>: kayıt işlemleri için<br>iyor. |
| О АТАТ<br>(+)<br>(+)<br>(+)<br>(+)<br>(+)<br>(+)<br>(+)<br>(+)                                                                                                    | ORK ÜNİVERSİTESİ REKTÖRLÜĞÜ   Bilgi Sistemleri                          |                                                                                                  | Tarkçe   🗞 😪<br>/ Imzalama Başarılı<br>Q Zaman dangası ve<br>sunusya gönderli<br>Q Imza Alandı                            | t kayıt işlemleri işin<br>iyor.        |
| ▲ ATAT Q ↓ ↓ </td <td>ORK ÜNİVERSİTESİ REKTÖRLÜĞÜ   Bilgi Sistemleri<br/>Konu • Arama Q. • •</td> <td></td> <td>Tarkçe   🗞 🎭</td> <td>kaya telemleri için<br/>yeo:</td>                                                                                                    | ORK ÜNİVERSİTESİ REKTÖRLÜĞÜ   Bilgi Sistemleri<br>Konu • Arama Q. • •   |                                                                                                  | Tarkçe   🗞 🎭                                                                                                    | kaya telemleri için<br>yeo:            |
| ↓         ↓           ↓         ↓           ↓         ↓           ↓         ↓           ↓         ↓           ↓         ↓           ↓         ↓           ↓         ↓           ↓         ↓           ↓         ↓           ↓         ↓           ↓         ↓           ↓         ↓           ↓         ↓           ↓         ↓           ↓         ↓           ↓         ↓           ↓         ↓           ↓         ↓           ↓         ↓           ↓         ↓           ↓         ↓           ↓         ↓           ↓         ↓           ↓         ↓           ↓         ↓           ↓         ↓           ↓         ↓           ↓         ↓           ↓         ↓           ↓         ↓           ↓         ↓           ↓         ↓           ↓         ↓           ↓         ↓           ↓         ↓                                                                                                              | ORK ÖNİVERSİTESİ REKTÖRLÖĞÜ   Bilgi Sistemleri<br>Konu 👻 Arama 🔍 🔽 🖈    |                                                                                                  | Tartçe   <table-cell> 😪<br/>/ Inzalama Bagarti<br/>Zaman dangası ve<br/>sununya günderl<br/>inza Atexti:</table-cell>     | kaya telemberi ign<br>year.            |
| <ul> <li>▲ TAT</li> <li>□</li> <li>□</li> <li>□</li> <li>□</li> <li>□</li> <li>↓</li> <li>↓<!--</td--><td>ORK ÜNİVERSİTESİ REKTÖRLÖĞÜ   Bilgi Sistemleri<br/>Konu V Arama Q. V X</td><td></td><td>Yarkçe   <table-cell> 🧙</table-cell></td><td>4<br/>kaya ujemleri ign<br/>yez</td></li></ul> | ORK ÜNİVERSİTESİ REKTÖRLÖĞÜ   Bilgi Sistemleri<br>Konu V Arama Q. V X   |                                                                                                  | Yarkçe   <table-cell> 🧙</table-cell>                                                                                      | 4<br>kaya ujemleri ign<br>yez          |
| ▲ TAT       □     -       □     -       □     -       □     -       ↓     -       ↓     -       ↓     -       ↓     -       ↓     -       ↓     -       ↓     -       ↓     -       ↓     -       ↓     -       ↓     -       ↓     -       ↓     -       ↓     -       ↓     -       ↓     -       ↓     -       ↓     -       ↓     -       ↓     -       ↓     -       ↓     -       ↓     -       ↓     -       ↓     -       ↓     -       ↓     -       ↓     -       ↓     -       ↓     -       ↓     -       ↓     -       ↓     -       ↓     -       ↓     -       ↓     -       ↓     -       ↓     -       ↓     -       ↓     -       ↓     - <tr< td=""><td>ÖRK ÜNİVERSİTESİ REKTÖRLÜĞÜ   Bilgi Sistemleri<br/>☐ Konu → Arama Q. ▼ ▲</td><td></td><td>Tarkçe   <table-cell> 🖗<br/>/ Intalama Başardı<br/>2. Zaman dangsa ve<br/>sunuaya göndeni<br/>() Inta Alendı</table-cell></td><td>C<br/>kaya telemleri ign<br/>yer.</td></tr<>                                                                                                    | ÖRK ÜNİVERSİTESİ REKTÖRLÜĞÜ   Bilgi Sistemleri<br>☐ Konu → Arama Q. ▼ ▲ |                                                                                                  | Tarkçe   <table-cell> 🖗<br/>/ Intalama Başardı<br/>2. Zaman dangsa ve<br/>sunuaya göndeni<br/>() Inta Alendı</table-cell> | C<br>kaya telemleri ign<br>yer.        |
| ■ 1 ATAT (1) (1) (1) (1) (1) (1) (1) (1) (1) (1)                                                                                                    | ÖRK ÜNİVERSİTESİ REKTÖRLÖĞÜ   Bilgi Sistemleri<br>☐ Konu → Arama Q. ↓ ▲ |                                                                                                  | Tarkçe   <table-cell> 🗭</table-cell>                                                                                      | Kayıt telemleri için<br>yer:           |
| ■ JATAT ■ ① JATAT ① JATAT ○ A A A A A A A A A A A A A A A A A A A                                                                                                    | ORK ÜNİVERSİTESİ REKTÖRLÜĞÜ   Bilgi Sistemleri<br>Konu - Arama Q        |                                                                                                  | Tarkçe   <table-cell> 👘</table-cell>                                                                                      | kaya glemleri ign<br>yer.              |
| NATA T. TATA T. A. C. A. A. C. A. A. C. A. A. C. A. A. C. A. A. C. A. A. C. A. C. A. A. C. A. A. A. C. A. A. C. A. A. A. C. A. A. C. A. A. C. A. A. A. C. A. A. A. C. A. A. A. C. A. A. A. A. C. A. A. A. A. A. C. A. A. A. A. A. A. A. A. A. A. A. A. A.                                                                                                    | ORK ÜNİVERSİTESİ REKTÖRLÜĞÜ   Bilgi Sistemleri<br>Koru - Arama Q        |                                                                                                  | Tarkçe   <table-cell> 🖗</table-cell>                                                                                      | kayıt glemleri için<br>yer:            |